# MMMX Textalk > Snabbguide

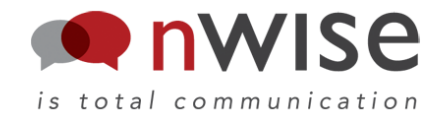

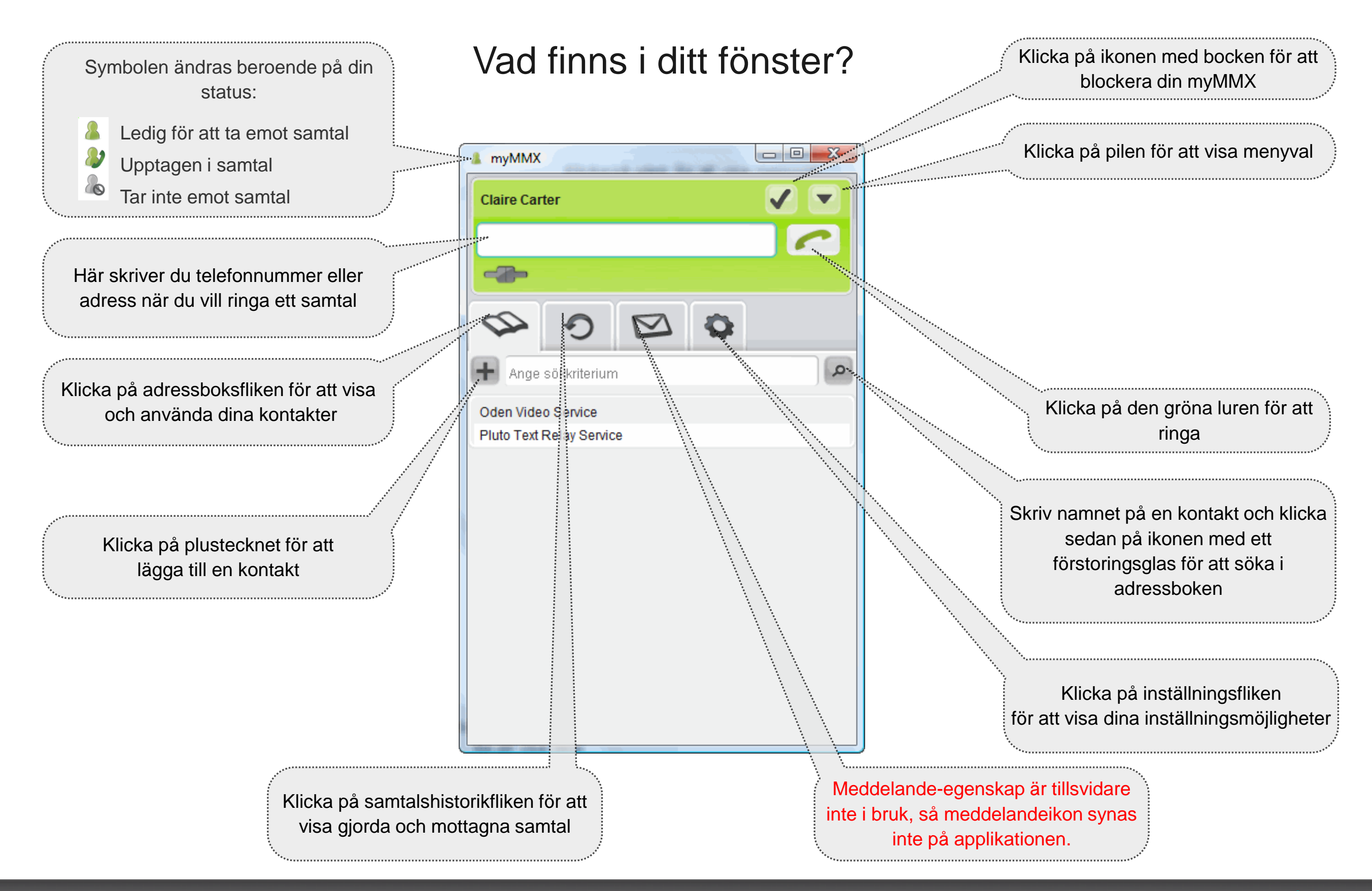

### MMX Textalk Snabbguide

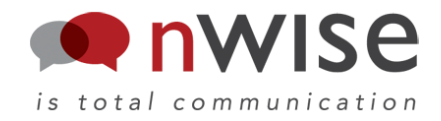

#### Det finns tre olika sätt att ringa. Så här gör du!

1) Använd nummerfältet:

Skriv in ett nummer eller en adress i nummerfältet.

| Claire Carter |   |
|---------------|---|
|               | ~ |
|               |   |

Klicka sedan på den gröna luren!

2) Använd adressboken:

Klicka på adressboksfliken och välj en kontakt från listan. Om du inte kan se kontakten du letar efter kan du skriva in namnet i sökfältet och klicka på sökknappen

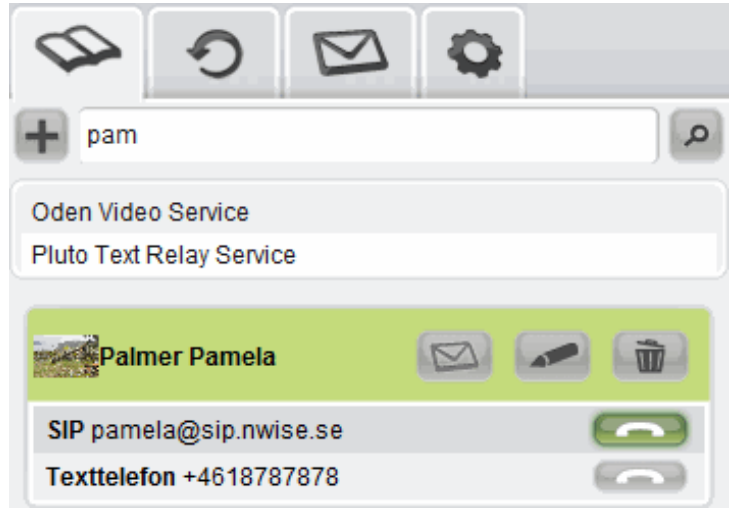

Klicka sedan på luren för den typ av samtal du vill göra!

3) Använd samtalshistoriken:

Klicka på samtalshistorikfliken för att se gjorda och mottagna samtal.

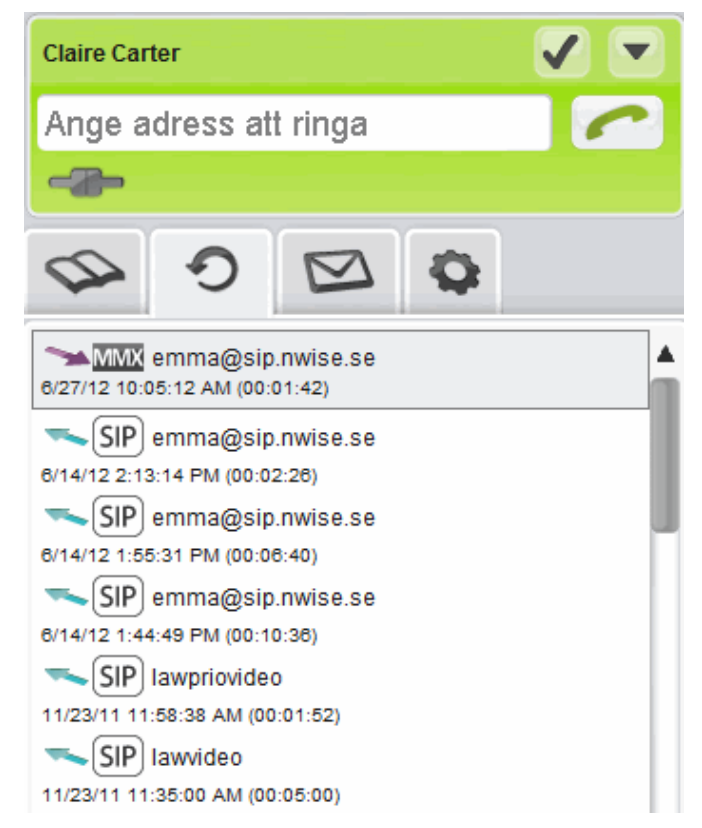

Dubbelklicka på kontakten du vill ringa!

## MMX Textalk Snabbguide

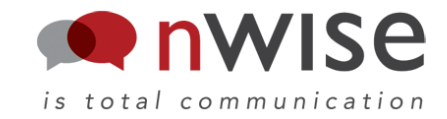

#### Så här hanterar du dina samtal:

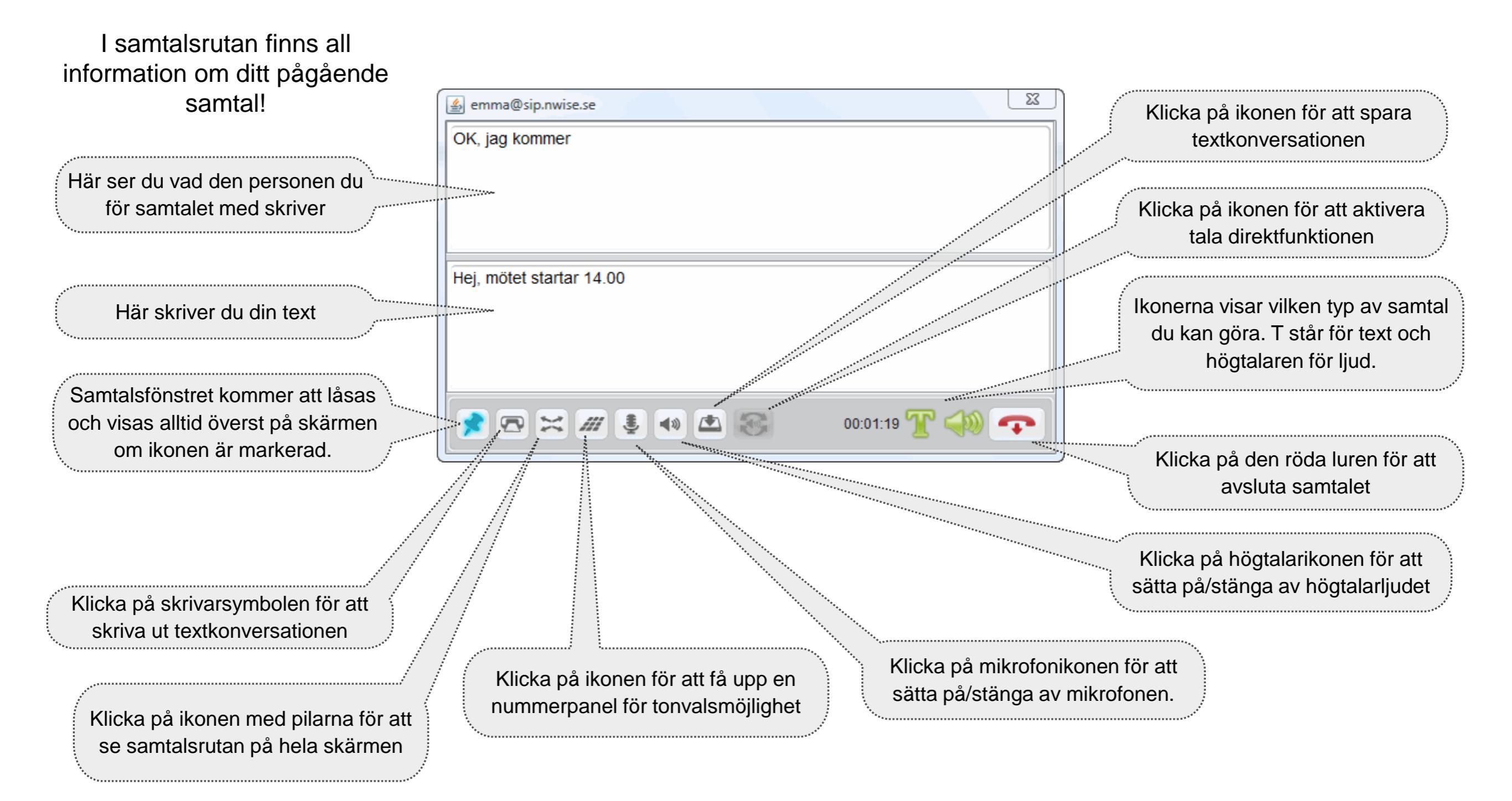

### **MYMXX** Textalk **Snabbguide**

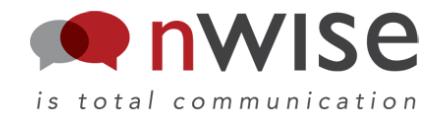

Så här tar du emot samtal: När du får ett samtal visas nedanstående dialogruta:

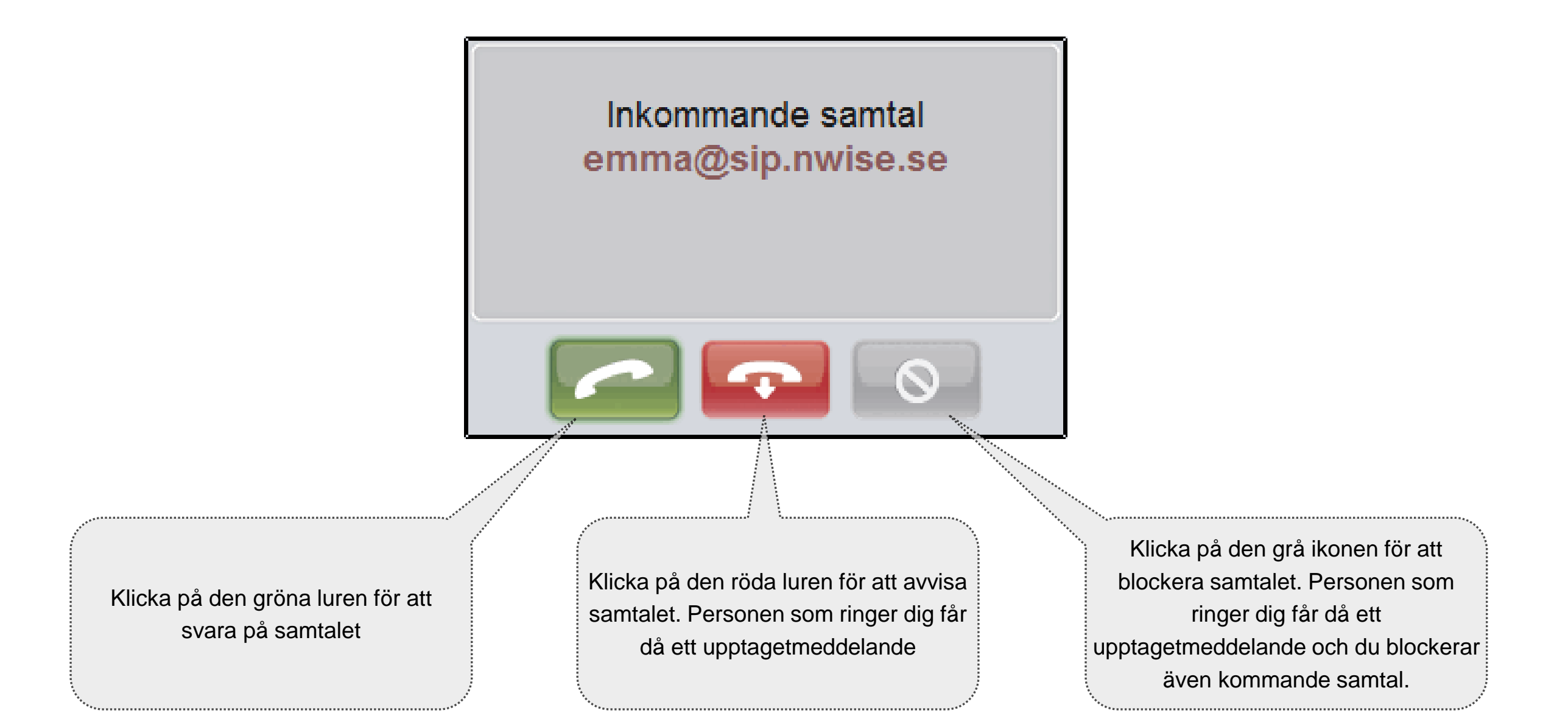